# GUIA PARA LIQUIDAR EN OASIS3000

Thinking of you

# 1. Recepción de intervenciones

#### Thinking of you DE Electrolux

#### Archivo/Recepción de Intervenciones. Durante el mes los SAT´s recepcionan las intervenciones:

| Recepción de                                                                                                    | ntervenciones                                                      |                                              |                                                                         |
|----------------------------------------------------------------------------------------------------|--------------------------------------------------------------------|----------------------------------------------|-------------------------------------------------------------------------|
| <u>jā</u> .                                                                                                    | - 7 📝 🖌 🔀                                                          | <b>i</b> )                                   |                                                                         |
| Nº Intervención                                                                                                    | Recepcionado Operador Zona                                         | Deuda: 197.20 Ranel de                       | Selec. intervenciones con:                                              |
| AV                                                                                                    | 09/13 10/02/2009 IRENE 001                                         | búsqueda <<                                  | Fecha de recepción 💌                                                    |
| Apara Apara                                                                                                    | atos Realización Material pendiente Información Taller Estados His | tóricos Documentos Call Center               | Desde 16/03/2009 🕎                                                      |
|                                                                                                    |                                                                    |                                              | Hasta 22/03/2009 5                                                      |
| Teléfonos                                                                                                    | 952876665 3692581 47 9638 527 41                                   |                                              |                                                                         |
| Nombre                                                                                                    | VIOLETA MARQUEZ                                                    | F5 NIF                                       | Tecnico                                                                 |
| Dirección 1                                                                                                    | Dirección 2 Dirección 3                                            |                                              | Operador                                                                |
| in the second second se |                                                                    |                                              | Zona 🔣                                                                  |
| Localidad                                                                                                    | RONDA Codido Postal 29400                                          | Provincia MALAGA                             | Estado                                                                  |
| Calle                                                                                                    | GRANADA F5 Nº 36                                                   | Edificio/Bloque                              |                                                                         |
|                                                                                                    | Puerta/Escalera Piso/Planta                                        | Letra A                                      | Buscar                                                                  |
| Aparatos                                                                                                    | FRIG-ORIFICO ELECTRIOLUX ENB39400X                                 | Técnico 41000025 5<br>T. PRUEBA TECNICO PRUE | Aviso Nº F. Recepción<br>Av09 / 200 16/03/2009<br>Av09 / 202 16/03/2009 |
| Sintoma                                                                                                    | ACV AGUA EN CAJON VERDURAS                                         | Propercionado por                            | AV09 / 203 16/03/2009                                                   |
| San Charles                                                                                                    |                                                                    |                                              | AV09 / 205 16/03/2009                                                   |
| Fch. Emision                                                                                                    | 11/02/2009 Horario comprometido 12:30 hasta 13                     | 15 Informar a                                | AV09 / 206 16/03/2009                                                   |
| - Observacione                                                                                                    | 15                                                                 |                                              | AV09 / 207 16/03/2009                                                   |
|                                                                                                    |                                                                    | Observaciones Privadas                       | AV09 / 209 16/03/2009                                                   |
|                                                                                                    |                                                                    |                                              | AV09 / 210 16/03/2009                                                   |
|                                                                                                    |                                                                    |                                              | AV09 / 211 16/03/2009                                                   |
|                                                                                                    |                                                                    | 4 L M                                        | AV09 / 213 16/03/2009                                                   |
| DEALIZAD                                                                                                    | 0                                                                  |                                              | AV09 / 214 16/03/2009                                                   |
| REALIZAD                                                                                                    | Reclamación                                                        | Orgente Presupuesto                          | AV09/216 17/03/2009                                                     |

## 2. Facturación de intervenciones

Thinking of you

**Gestión/Recepción de intervenciones:** A medida que se vayan realizando las reparaciones, los SAT`s irán generando, por cada intervención, un albarán en garantía que cargarán al cliente (430000002). Estos albaranes compondrán la liquidación mensual.

| Facturación de intervenciones                   |                                        |                      |                         |               |  |  |
|-------------------------------------------------|----------------------------------------|----------------------|-------------------------|---------------|--|--|
|                                                 |                                        |                      |                         | ۲             |  |  |
| Nº de Intervención 2010 181                     | Serie de facturación                   | B010                 | Avería V                | F5            |  |  |
| ÁLVARO CARRASCO RIVERA                          | N° de boletín                          | 2010181              | www                     |               |  |  |
| AVDA, VICTORIA 60 3 3 3 E<br>RONDA 29400 MÁLAGA | Técnico                                | 410000002            |                         |               |  |  |
| LAV ZANUSSI 914770226                           | ALEJA                                  | NDRO GUTIERREZ       |                         |               |  |  |
|                                                 | Fecha de la intervención               | 15/03/2010           |                         |               |  |  |
| Modelo FLC512                                   | Fecha de facturación                   | 15/03/2010           | Tipo de intervención    |               |  |  |
| N° de serie                                     | Hora de entrada 🛛 🗄                    | salida 🗄             | Garantía                |               |  |  |
|                                                 | Tiempo de intervención (1              | Minutos) 60          | Código de finalización/ | situación GAR |  |  |
| Cargo a usuario                                 | F5 Cargo a fabricante                  | F5                   | Cargo a aseguradora     | F5            |  |  |
| S PVP                                           | <u>- mq</u>                            | Tarifa A 💌           | 8                       | PVP 💌         |  |  |
| Base                                            | Base                                   |                      | Base                    |               |  |  |
| IVA 16%                                         | IVA 16%                                |                      | IVA 16%                 |               |  |  |
| Total                                           | Total                                  |                      | Total                   |               |  |  |
| Almacén Referencia                              | Descripción                            |                      | Cantidad Precio         | %Dto. Total   |  |  |
|                                                 |                                        |                      | J                       |               |  |  |
|                                                 |                                        |                      |                         |               |  |  |
|                                                 |                                        |                      |                         |               |  |  |
|                                                 |                                        |                      |                         |               |  |  |
| No desea que sus datos se utilicen para         | a remitirle información sobre nuestros | productos y servicio | s.                      |               |  |  |

3

### 2. 1. Facturación de intervenciones. Piezas sustituidas

Thinking of you

Esta pantalla se abrirá cuando el aparato asociado al aviso corresponda al fabricante **ELECTROLUX** y esté dentro del período de garantía. En ella se deberá especificar el tipo de garantía a facturar, así como las piezas que han sido sustituidas, en el caso de que sea necesario.

Los datos que aparecen en esta pantalla son imprescindibles para posteriormente crear la liquidación.

| ractur           | acton cle               | CLIOIUX            |                |                          |         |        |        |             |       |         |    |
|------------------|-------------------------|--------------------|----------------|--------------------------|---------|--------|--------|-------------|-------|---------|----|
| Modelo<br>Nº Pro | o<br>ducto              | VRINO-S<br>9001908 | X<br>01        | (ASP) AEG                |         |        |        |             |       |         |    |
| <b>F</b> 1       |                         | 054                | 0/2005         | 1                        |         |        |        |             |       |         |    |
| Fecha            | de compr                | a  25/1            | 0/2005         |                          |         |        |        |             |       |         |    |
| Tipo de          | e Interven              | ción               |                |                          |         |        |        |             |       |         |    |
| GAR              | ANTIA D                 | E RECA             | AMBIOS (6 I    | MESES)                   |         |        |        | -           |       |         |    |
| and a second     | - 440                   |                    |                | Avería comentada, nor el | ueuario |        |        | denne de la |       |         |    |
| Averi            | a A1U                   |                    | 000100         |                          | usuano  |        |        |             |       |         | _  |
| 102              | CLIP PA                 | RAACCE             | SURIUS         |                          |         |        |        |             |       |         |    |
| 12               | FLIGAIN                 |                    | I E            |                          | NICO    |        |        |             |       |         | _  |
| 112              | - OOAIIQ                | NUCLOID            |                | COMENTARIO DEL TEC       | NICO    |        |        |             |       |         |    |
| Alm              | Beferencia              | ,                  | Descrinción    |                          | 1       | Error  | Cant   | Precio      | % Dto | Total   | ~  |
| 063              | 063 401 GARANTIA DE F   |                    |                | RECAMBIOS (6 MESES)      |         | 2.1101 | 1,00   | 0,00        | 0,00  | 0,00    | 一面 |
| 063              | 063 WK7128 ROTULA INFER |                    |                | IOR REFORZADA            |         |        | 1,00   | 81,74       | 0,00  | 81,74   |    |
| 063              | MO-35                   |                    | MANO DE OBRA   | 4                        |         |        | 1,00   | 28,14       | 0,00  | 28,14   |    |
| 063              | WK7128                  |                    | ROTULA INFER   | IOR REFORZADA            |         |        | 1,00   | 81,74       | 0,00  | 81,74   |    |
| 063              | C1228                   |                    | FILTRO DE AIR  | E                        |         |        | 1,00   | 30,00       | 0,00  | 30,00   | ~  |
| Ante             | rior repara<br>3/2009   | ición Bo<br>1911 O | oletín<br>5203 |                          |         |        |        |             |       |         |    |
|                  |                         |                    |                |                          |         | $\sim$ | Grabar |             |       | Cancela | r  |

# 3. Creación de Liquidación mensual

Thinking of you

#### Gestión/Facturación pendiente/de Garantías:

En esta pantalla se almacenarán todas las intervenciones en garantía que los SAT´s vayan facturando.

Desde aquí, y gracias al filtro de **Oasis3000**, se podrán corregir los posibles errores que haya en los avisos.

| F | acturació                                                    | n de garantía  | s                        |             |                                                |                                               |                                       |                     |                 |               |   |
|---|--------------------------------------------------------------|----------------|--------------------------|-------------|------------------------------------------------|-----------------------------------------------|---------------------------------------|---------------------|-----------------|---------------|---|
|   | <b>*</b>                                                     |                | <b>7</b> .               |             |                                                |                                               |                                       | -                   |                 | C             |   |
| Ş | Serie                                                        | B009           | Cliente                  | 4           | 30000002                                       | ELEC                                          | TROLUX                                | (                   |                 |               |   |
|   | Liquidación - 152 Total Liquidaciones 4                      |                |                          |             |                                                |                                               |                                       |                     |                 |               |   |
|   | <ul> <li>Boletine</li> <li>091585</li> <li>091669</li> </ul> | 28             | Importe<br>33,81<br>4 69 | ^           | Boletines 3                                    |                                               | Total 12 <sup>.</sup>                 | 1,49                |                 |               |   |
| ► | 091851                                                       |                | 82,99                    |             | Tipo de Interve                                | ención 504                                    |                                       | Total               | 82,99           |               |   |
|   |                                                              |                |                          |             | 2A1A-GARANT<br>N° Aviso<br>N° Albarán<br>Fecha | IA 7° A 12° MES<br>1.851<br>466<br>10/11/2009 | i (PAE)<br>Técnico<br>Marca<br>Modelo | 4100<br>AEG<br>VRIN | 100063<br>10-8X |               |   |
|   | Almacér                                                      | n Referenci    | a Descrip                | ción        |                                                |                                               | Cantidad                              | Precio              | %Dto.           | Total         |   |
| Ţ | 000                                                          | 504            | 2A1A-G4                  | RAN         | ITIA 7° A 12° MES                              | (PAE)                                         | 1,00                                  | 3,70                | 0,00            | 3,70          |   |
| Ĵ | 000<br>063                                                   | 901<br>VVK7128 | PLUX 1 E<br>ROTULA       | ST<br>INFEI | RIOR REFORZADA                                 | ۸                                             | 1,00<br>1,00                          | 0,99<br>78,30       | 0,00<br>0,00    | 0,99<br>78,30 | _ |
|   |                                                              |                |                          |             |                                                |                                               |                                       |                     |                 |               |   |

5

# **3.1. Corregir Boletines**

# Thinking of you

Antes de generar la liquidación hay que corregir los boletines generados a lo largo del mes y subsanar los posibles errores, en caso de que los hubiera (faltan los apellidos, o el código postal...).

Para ello hay que pulsar sobre el botón "Corregir Garantías" y posteriormente hacer doble click sobre los mensajes que aparecerán en la parte derecha de la pantalla.

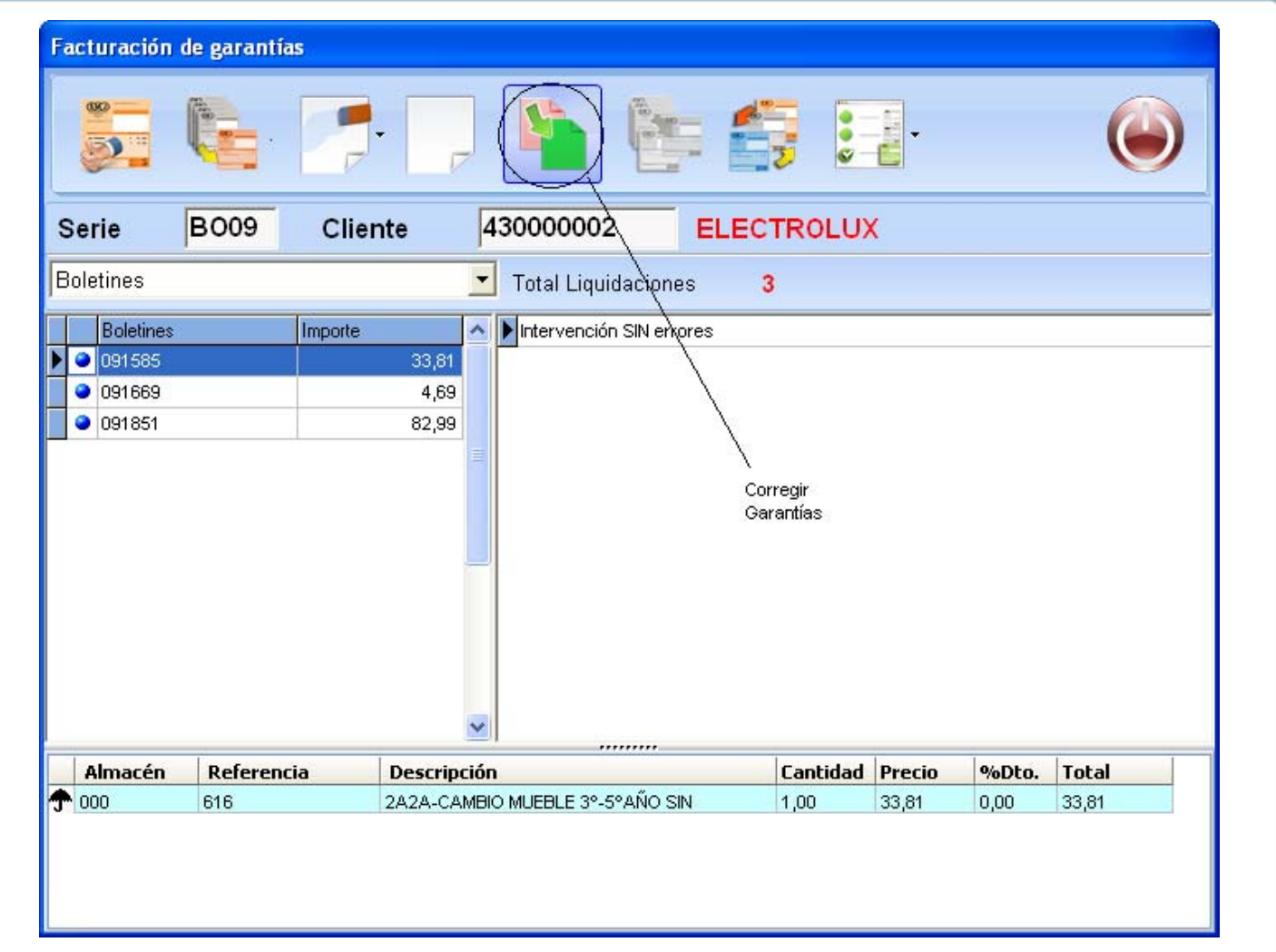

# 3.2. Crear Liquidación

Thinking of you DE Electrolux

Una vez corregidos los boletines, habrá que pulsar sobre el icono "Crear Liquidación". Filtrar los boletines correspondientes al mes anterior y pulsar sobre el botón liquidar.

| Facturación de garantia | S                                                |  |  |  |  |  |  |  |  |
|-------------------------|--------------------------------------------------|--|--|--|--|--|--|--|--|
|                         |                                                  |  |  |  |  |  |  |  |  |
| Serie B009              | Cliente 430000002 ELECTROLUX                     |  |  |  |  |  |  |  |  |
| Boletines               | Total Liquidaciones 3                            |  |  |  |  |  |  |  |  |
| Boletines               | Importe                                          |  |  |  |  |  |  |  |  |
| 091585                  | 33,81                                            |  |  |  |  |  |  |  |  |
| 091669                  | 4,69                                             |  |  |  |  |  |  |  |  |
| 091851                  | 82,99 Crear Liquidación                          |  |  |  |  |  |  |  |  |
| - 35                    |                                                  |  |  |  |  |  |  |  |  |
|                         |                                                  |  |  |  |  |  |  |  |  |
| oasis 3000              |                                                  |  |  |  |  |  |  |  |  |
|                         | Fecha Liquidación 15/03/2010 😰                   |  |  |  |  |  |  |  |  |
|                         | Liquidar                                         |  |  |  |  |  |  |  |  |
|                         |                                                  |  |  |  |  |  |  |  |  |
|                         | 🔘 Todos                                          |  |  |  |  |  |  |  |  |
|                         | 💿 Solo los punteados                             |  |  |  |  |  |  |  |  |
|                         | Entre fechas                                     |  |  |  |  |  |  |  |  |
| Almacén Referenci       | Decide 04/02/2040 F3 hosts 20/02/2040 F3 0 22 94 |  |  |  |  |  |  |  |  |
| .J. 000   010           | Desue 01/02/2010 12 nasta 28/02/2010 12 0 33,81  |  |  |  |  |  |  |  |  |
|                         |                                                  |  |  |  |  |  |  |  |  |
|                         | Liguidar Cancelar                                |  |  |  |  |  |  |  |  |
|                         |                                                  |  |  |  |  |  |  |  |  |

7

### 4. Envío de Liquidación mensual

Thinking of you

Una vez creada la liquidación y con esta pantalla abierta, pulsar sobre el icono "Envío/Recepción módem" para enviar la liquidación a ELECTROLUX

| abrio  |                       | Facturación d                           | e garantías |                        |                                                                                           |                                                          |                                                                     | 1                                               |             |             |
|--------|-----------------------|-----------------------------------------|-------------|------------------------|-------------------------------------------------------------------------------------------|----------------------------------------------------------|---------------------------------------------------------------------|-------------------------------------------------|-------------|-------------|
| cantes |                       | Saria                                   |             | +a 4                   | 3000002                                                                                   |                                                          |                                                                     |                                                 |             | ۲           |
|        | C                     | Liquidación - 1                         | 57 Ciler    |                        | Total Liquidae                                                                            | iones 4                                                  | ROLUA                                                               |                                                 | $\setminus$ |             |
|        | Liquidación generada. | Boletines<br>091585<br>091669<br>091851 | Importe     | 33,81<br>4,69<br>62,99 | Boletines 3<br><b>Tipo de Interve</b><br>2A2A-CAMBIO I<br>N° Aviso<br>N° Albarán<br>Fecha | nción 616<br>MUEBLE 3°-5°#<br>1.585<br>357<br>20/08/2009 | Total 12'<br>I <mark>ÑO SIN DE</mark><br>Técnico<br>Marca<br>Modelo | ,49 E<br>Total<br>ESPLAZ<br>4100<br>AEG<br>FV50 | 1000001     | pción módem |
|        |                       | 0lmacán                                 | Peferencia  | Descrinción            |                                                                                           |                                                          | Captidad                                                            | Precio                                          | 9%Dto       | Total       |
|        |                       | Annacen                                 | Kererencia  | Description            |                                                                                           |                                                          | 4 00                                                                | 00.04                                           | -700/00.    | Tocal       |

# 5. Facturación Liquidación mensual

Thinking of you Electrolux

Una vez ELECTROLUX da el visto bueno de la liquidación, y para cerrar el proceso, habrá que facturar la misma.

En el caso de un SAT que trabaje con distintos técnicos, puede ir facturando las liquidaciones que tengan el visto bueno de ELECTROLUX a lo largo del mes. Únicamente teniendo que recordar el número de liquidación correspondiente a cada técnico. De este modo evita que se acumule el trabajo a final de mes.

#### **IMPORTANTE:**

El SAT debe liquidar las intervenciones al fabricante, en el mismo mes en que se realizan.

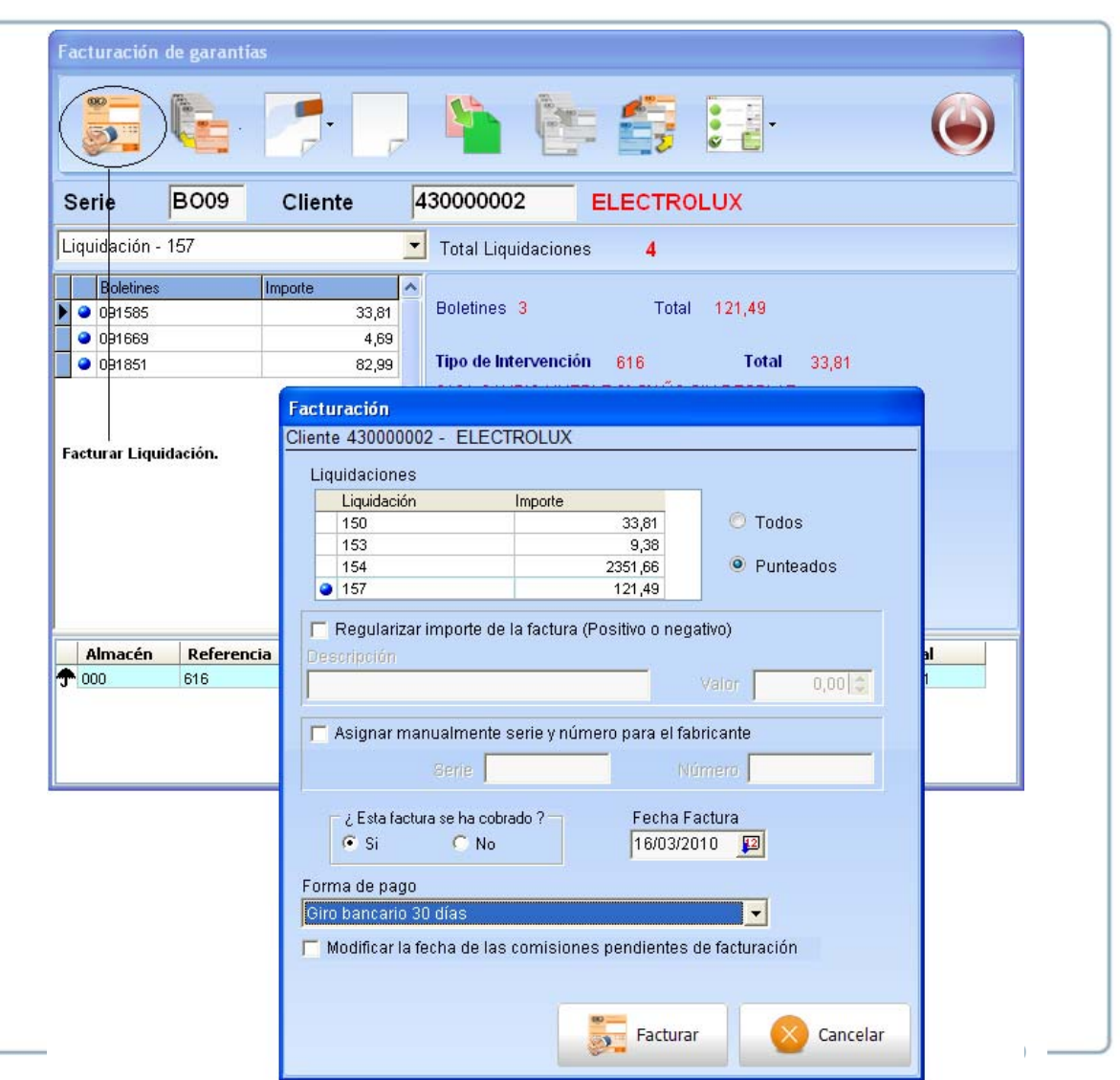